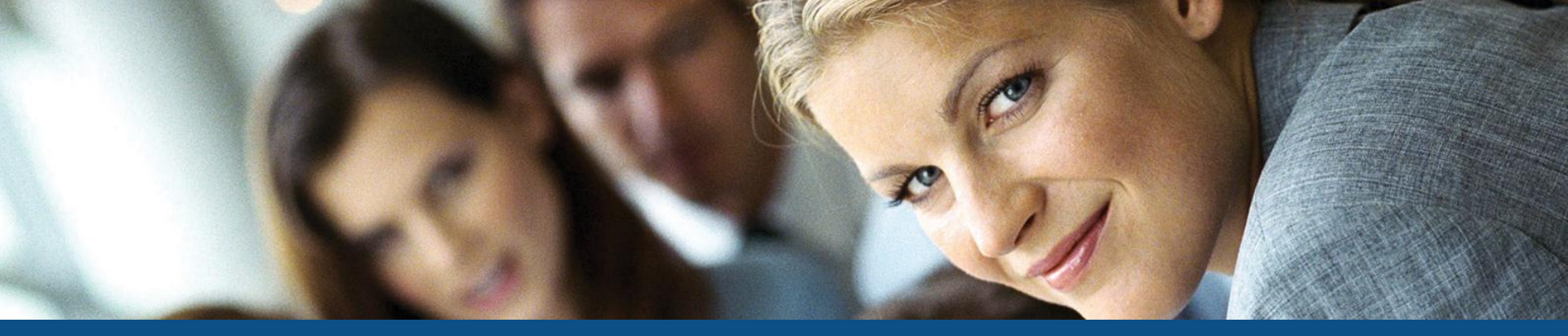

### Udveksling af data med Navision Stat ved hjælp af GIS

Lars Matthiesen, UNI•C

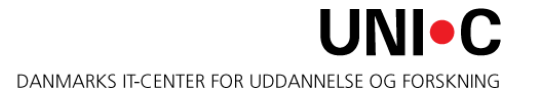

- Hvad er GIS egentlig for noget?
- Hvilke dataformater understøttes?
- Hvordan kan ind/udlæsningen af data afvikles
- Opsætning af GIS-grænseflade i Navision Stat
- Demonstration af indlæsning af tilskudsposteringer fra UVM

- Generisk IntegrationsSnitflade
- Afløser et stort antal lokalt udviklede systemer der afleverer / Modtager data fra Navision Stat
- Ensartet håndtering af data på tværs af udvekslingsteknologier
- Formater er NS-kompatible dvs. at de udlæste data kan indlæses i et andet NS-regnskab via GIS

#### Hvor er GIS

GIS findes under Økonomistyring\ Opsætning\ Generel Integration\ NS Lokal Integration.

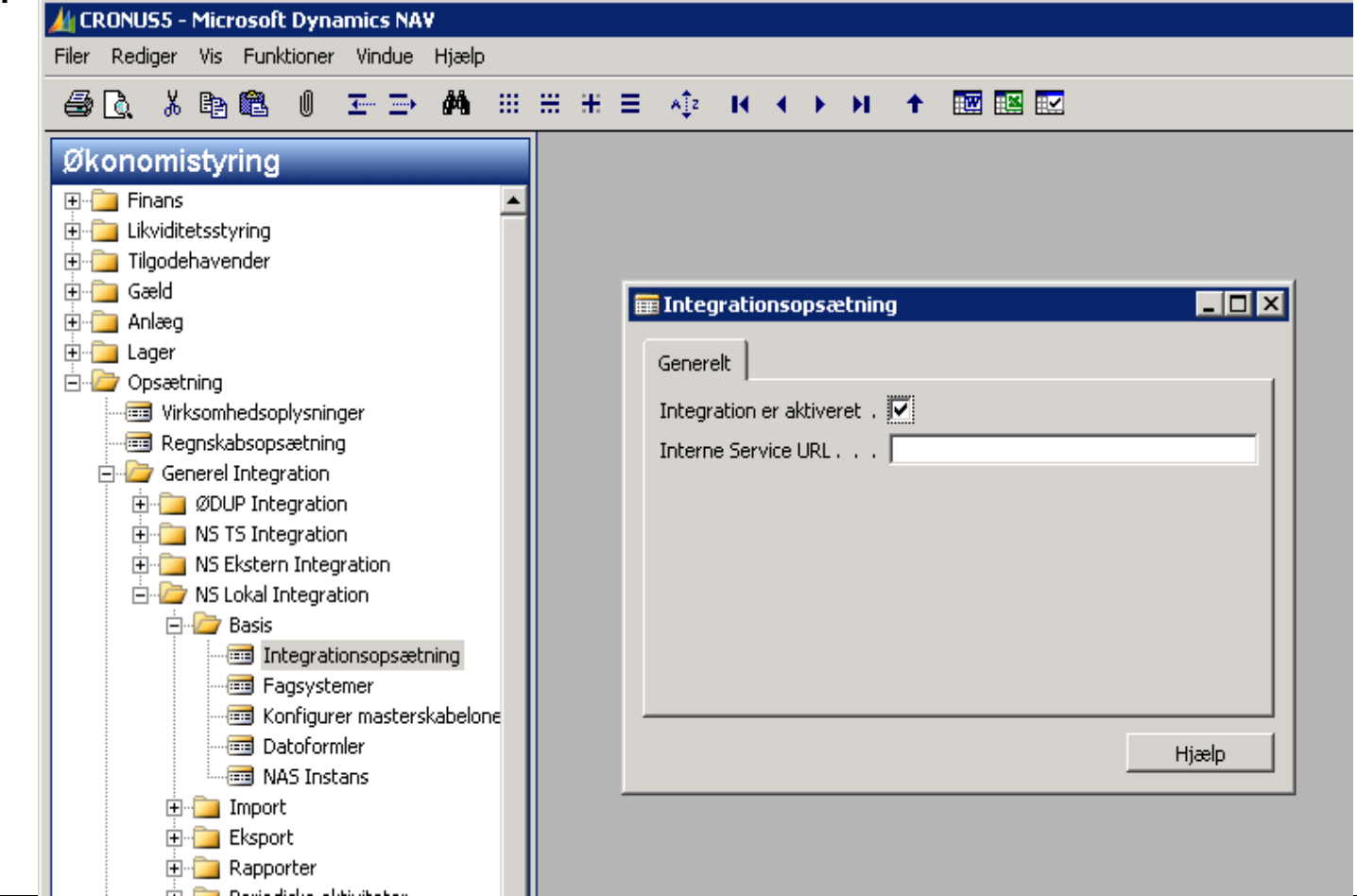

#### Hvilke tabeller kan anvendes til indlæsning i GIS ?

| Indlæs | Afledtskriv. | Tabel nr | . Tabel Beskrivelse   | Form nr. |
|--------|--------------|----------|-----------------------|----------|
| Х      |              | 6007290  | Abonnementshoved      | 6007290  |
| Х      |              | 6007291  | Abonnementslinie      | 6007291  |
| Х      |              | 6007651  | Aliaskontering        | 6007651  |
| Х      |              | 5600     | Anlæg                 | 5600     |
| Х      |              | 5612     | Anlægsafskriv.profil  | 5619     |
| Х      |              | 5606     | Anlægsbogfør.gruppe   | 5612     |
| Х      | Х            | 5601     | Anlægsfinanspost      | 5604     |
| Х      |              | 5615     | Anlægsfordeling       | 5623     |
| Х      | Х            | 5648     | Anlægsford.dimension  | 5665     |
| Х      |              | 359      | Bogført dok.dimension | 547      |

| Indlæs | Afledtskriv | Tabel        | Tabel Beskrivelse                        | Form nr.      |
|--------|-------------|--------------|------------------------------------------|---------------|
| Х      |             | 18           | Debitor                                  | 21            |
| X<br>X | X           | 21<br>600718 | Debitorpost<br>5Detaljeret udl.post hov. | 25<br>6007186 |
| Х      |             | 600718       | 6Detaljeret udl.post linje               | 6007187       |
| Х      |             | 348          | Dimension                                | 536           |
| Х      |             | 349          | Dimensionsværdi                          | 537           |
| Х      |             | 357          | Dokumentversion                          | 546           |
| Х      |             | 361          | Finansbudgetdimension                    | 561           |
| Х      |             | 95           | Finansbudgetnavn                         | 121           |

- I alt 81 tabeller forberedt for indlæsning
- Særlige krav:
  - Der kan kun oprettes finanskonti, hvis regnskabet ikke abonnerer på SKS-kontoplanen
  - Der må ikke indlæses direkte til posttabeller, dvs poster skal altid afleveres til en kladde hvor fra der kan bogføres på normal vis
  - Der kan ikke indlæses rykker og rentegrundlag med henblik på at udsende rykkere
- Åbne salgsfakturaer kan indlæses til Navision Stat

#### Processer ved indlæsning af data

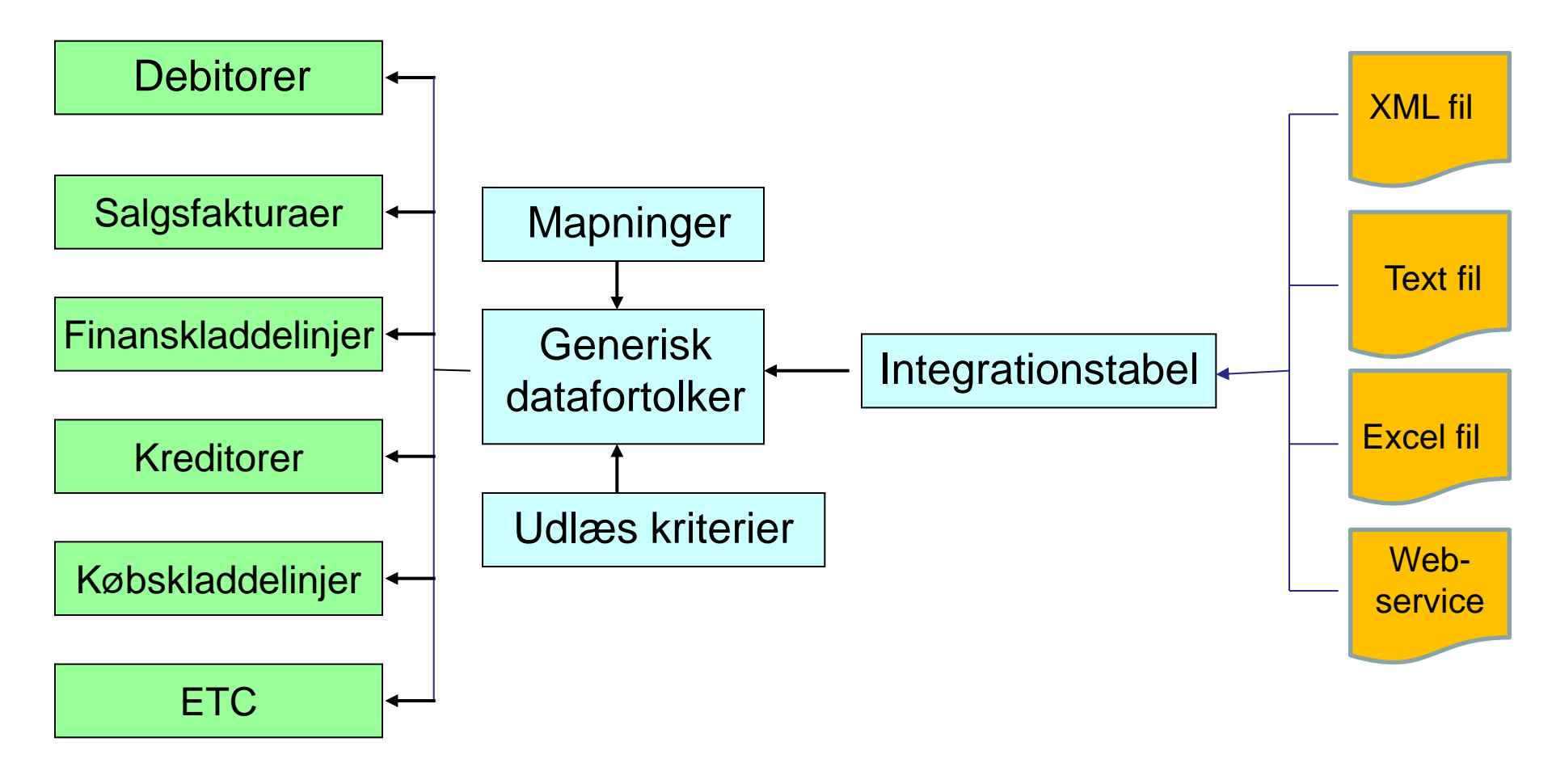

- Alle tabeller i NS kan anvendes til udlæsning
- Der kan udlæses i følgende formater:
  - XML-fil
  - Text fil
  - SQL tabel
- Tabel og feltidentifikation kan defineres forskelligt:
  - ID: Numerisk identifikation af tabeller og felter
  - Navn: Engelsk navn for tabeller og felter
  - Sproglag: Oversat dansk navn for tabeller og felter

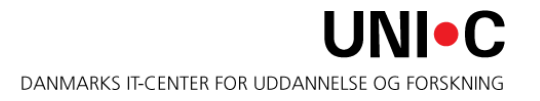

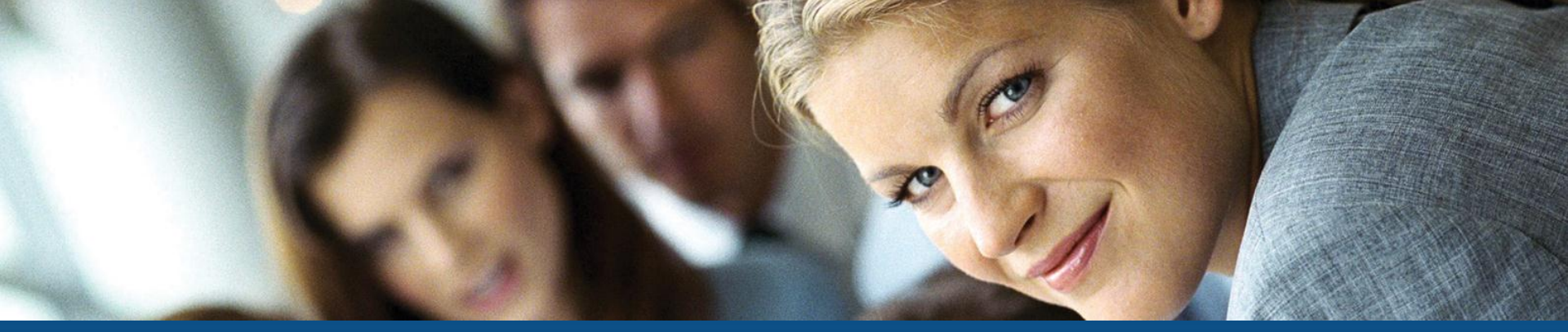

# Spørgsmål?

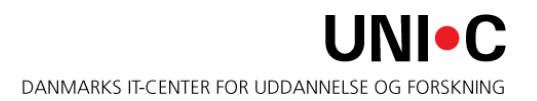

#### **Opsætning af grænseflade**

GIS findes under Økonomistyring\ Opsætning\ Generel Integration\ NS Lokal Integration.

| Filer Rediger Vis Funktioner Vindue Hjælp                                                                                                    |
|----------------------------------------------------------------------------------------------------|
|                                                                                                    |
| ≝ 🗋 ằ 🖻 🛍 🕖 포=⇒ 🚧 ፡፡፡ ∺ ∺ = 🐗 ।< < > > ↑ 🔤 🖻 🖻                                                                                                    |
| Økonomistyring   Finans   Likviditetsstyring   Likviditetsstyring   Likviditetsstyring   Geald   Anlæg   Lager   Opsætning   Wirksomhedsoplysninger   Regnskabsopsætning   ØDUP Integration   NS Ekstern Integration   NS Ekstern Integration   NS Ekstern Integration   Fagsystemer   Example   Example   MAS Instans |

#### **Oprettelse af fagsystem**

Under Økonomistyring\ Opsætning\ Generel Integration\ NS Lokal Integration \ Basis \ Fagsystemer

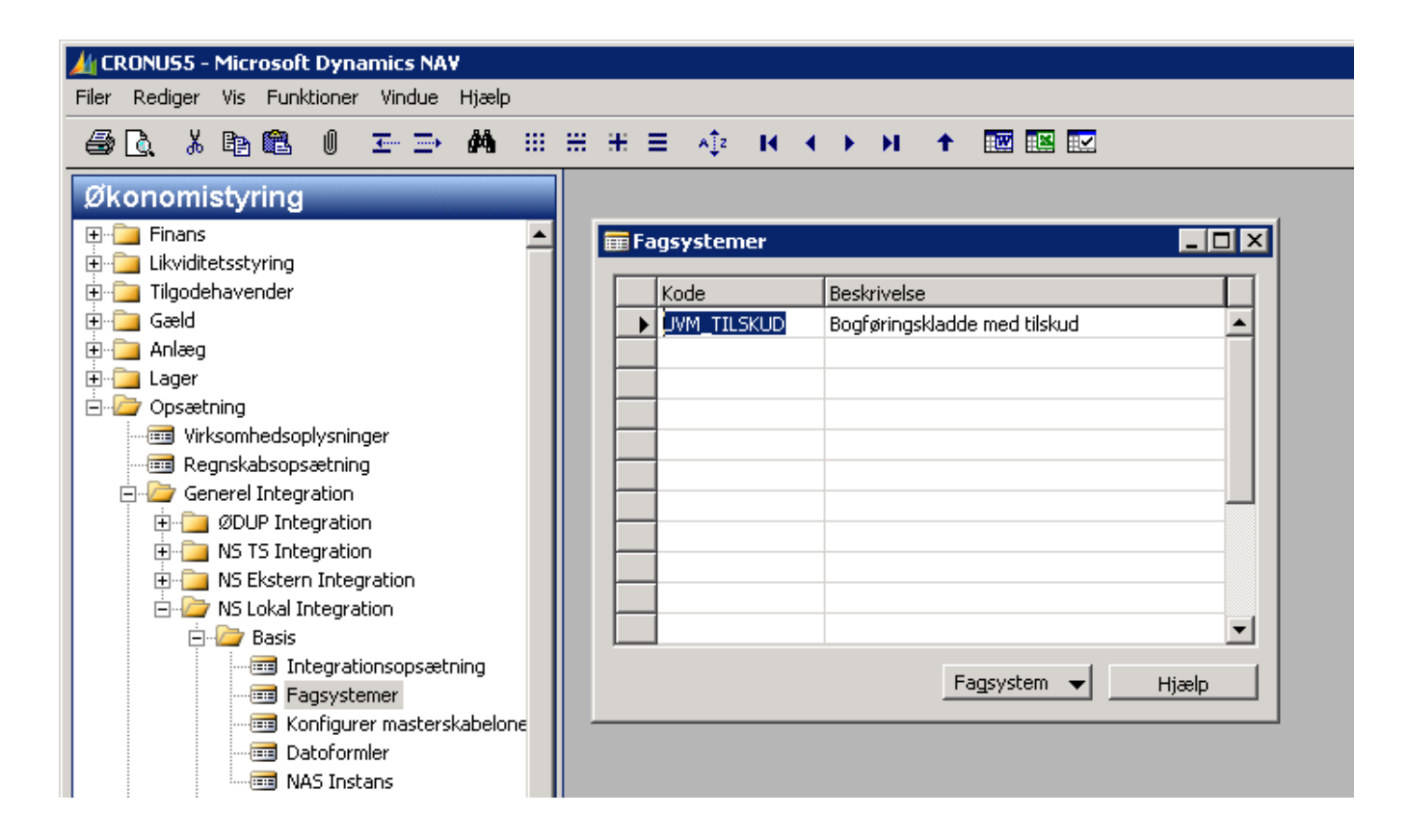

#### Oprettelse af indgående datastrøm

### Under Økonomistyring\ Opsætning\ Generel Integration\ NS Lokal Integration \ Import \ Datastrømme

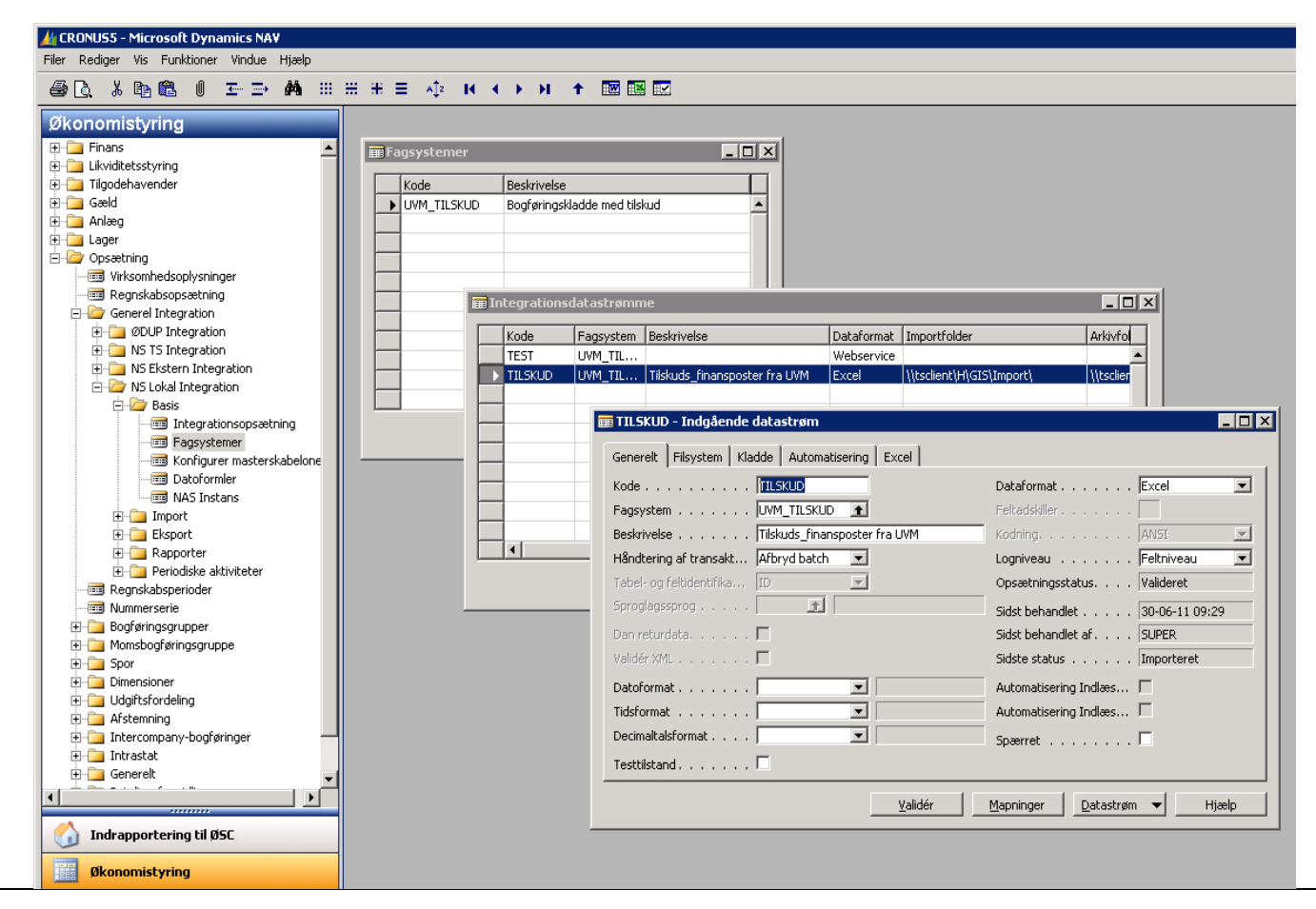

#### **Oprettelse** af filsystem

Under Økonomistyring\ Opsætning\ Generel Integration\ NS Lokal Integration \ Import \ Datastrømme

| Generelt       Filsystem       Kladde       Automatisering       Excel         Importfolder | × |
|---------------------------------------------------------------------------------------------|---|
| Importfolder                                                                                |   |
| Arkivfolder                                                                                 |   |
| Eksportfolder  \\tsclient\H\GIS\Eksport\                                                    |   |
|                                                                                             |   |
|                                                                                             |   |
|                                                                                             |   |
|                                                                                             |   |
|                                                                                             |   |
|                                                                                             |   |
|                                                                                             |   |
|                                                                                             |   |
|                                                                                             |   |
|                                                                                             |   |
| Validér   Mappinger   Datastrøm 🛩 Hiælp                                                     |   |

#### Oprettelse af kladde opsætning

Under Økonomistyring\ Opsætning\ Generel Integration\ NS Lokal Integration \ Import \ Datastrømme

| 🚃 TILSKUD - Indgående datastrøm                                  | _ 🗆 × |
|------------------------------------------------------------------|-------|
| Generelt Filsystem Kladde Automatisering Excel                   |       |
| Kladdetabel 81 🛨 Finanskladdelinje 🔳                             |       |
| Kladdetypenavn KASSE                                             |       |
| Kladdenavn TILSKUD 🛖                                             |       |
| Tillad eksisterende linjer . 🗖                                   |       |
|                                                                  |       |
|                                                                  |       |
|                                                                  |       |
|                                                                  |       |
|                                                                  |       |
|                                                                  |       |
|                                                                  |       |
|                                                                  |       |
| <u>V</u> alidér <u>M</u> apninger <u>D</u> atastrøm <del>v</del> | Hjælp |

#### **Oprettelse af Excel opsætning**

Under Økonomistyring\ Opsætning\ Generel Integration\ NS Lokal Integration \ Import \ Datastrømme

| 🧱 TILSKUD - Indgående datastrøm                |         |
|------------------------------------------------|---------|
| Generelt Filsystem Kladde Automatisering Excel |         |
| Batch ID Nummerserie EXCEL                     |         |
| Ark excel_bogfkladde                           |         |
| Startrækkenummer 2                             |         |
|                                                |         |
|                                                |         |
|                                                |         |
|                                                |         |
|                                                |         |
|                                                |         |
|                                                |         |
|                                                |         |
|                                                |         |
|                                                | Liinele |
| Valider Datastrøm V                            | Нјавір  |

#### **Oprettelse af Excel opsætning (2)**

Under Økonomistyring\ Opsætning\ Generel Integration\ NS Lokal Integration \ Import \ Datastrømme \ Knappen datastrøm \ Excel opsætning

|                       | Linjenummer                                                                                                    | Tabelnu         | Tabeltitel        | Anmod om at få udl                                                                                                    | Skabelon                                                                  | Skabelon    | Record pr.  | Afsender | . Afsende | er ID Vær |
|-----------------------|----------------------------------------------------------------------------------------------------|-----------------|-------------------|----------------------------------------------------------------------------------------------------|---------------------------------------------------------------------------|-------------|-------------|----------|-----------|-----------|
|                       | 100                                                                                                    | 81              | Finanskladdelinje | Opret                                                                                                    |                                                                           |             | Række       | Nummers  | . EXCEL   |           |
|                       |                                                                                                    |                 |                   |                                                                                                    |                                                                           |             |             |          |           |           |
|                       |                                                                                                    |                 |                   |                                                                                                    |                                                                           |             |             |          |           |           |
|                       |                                                                                                    |                 |                   |                                                                                                    |                                                                           |             |             |          |           |           |
| 1                     |                                                                                                    |                 |                   |                                                                                                    |                                                                           |             |             |          |           |           |
| 1                     |                                                                                                    |                 |                   |                                                                                                    |                                                                           |             |             |          |           |           |
| 1                     |                                                                                                    |                 |                   |                                                                                                    |                                                                           |             |             |          |           |           |
| 1                     |                                                                                                    |                 |                   |                                                                                                    |                                                                           |             |             |          |           |           |
| 1                     |                                                                                                    |                 |                   |                                                                                                    |                                                                           |             |             |          |           |           |
| 1                     |                                                                                                    |                 |                   |                                                                                                    |                                                                           |             |             |          |           |           |
| 1                     |                                                                                                    |                 |                   |                                                                                                    |                                                                           |             |             |          |           |           |
| ۲                     |                                                                                                    |                 |                   |                                                                                                    |                                                                           |             |             |          |           |           |
| F                     | eltnavn                                                                                                    |                 |                   | Type                                                                                                    | Value                                                                     | Onskri      | v p Fierp   |          | ierUd     | lelad b   |
| F                     | ieltnavn                                                                                                    |                 |                   | Type                                                                                                    | Value                                                                     | Opskri      | v n Fjern   | Værd     | li er Ud  | Jelad h   |
| F                     | Feltnavn<br>injenr.                                                                                                    |                 |                   | Type<br>Optælling<br>Konstant                                                                                                    | Value<br>10000<br>Finans                                                  | Opskri      | v n Fjern   | Værd     | lier Ud   | Jelad h   |
| E<br>Li<br>K          | Feltnavn<br>injenr.<br>Contotype                                                                                                    |                 |                   | Type<br>Optælling<br>Konstant<br>Evrel kolonne                                                                                                    | Value<br>10000<br>Finans                                                  | Opskri      | v n Fjern   | '.' Værd | li er Ud  | Jelad h   |
| FLIKKB                | eltnavn<br>injenr.<br>Contotype<br>Contonr.                                                                                                    |                 |                   | Type<br>Optælling<br>Konstant<br>Excel kolonne<br>Excel kolonne                                                                                           | Value<br>10000<br>Finans<br>D                                             | Opskri      | v n Fjern   | Værd     | lier Ud   | Jelad h   |
| FLIK                  | eltnavn<br>injenr.<br>Kontotype<br>Kontonr.<br>Bogføringsdatc                                                                                                    | )               |                   | Type<br>Optælling<br>Konstant<br>Excel kolonne<br>Excel kolonne<br>Nummerserie                                                                            | Value<br>10000<br>Finans<br>D<br>J<br>KASSE                               | Opskri      | v n   Fjern | Værd     | li er Ud  | Jelad h   |
| FLKKBBB               | eltnavn<br>injenr.<br>(ontotype<br>(ontonr.<br>30gføringsdatc<br>iilagsnr.                                                                                          | )               |                   | Type<br>Optælling<br>Konstant<br>Excel kolonne<br>Excel kolonne<br>Nummerserie<br>Excel kolonne                                                           | Value<br>10000<br>Finans<br>D<br>J<br>KASSE<br>A                          | Opskri      | v n   Fjern | Værd     | li er Ud  | Jelad h   |
| FLKKBBB               | Feltnavn<br>injenr.<br>(ontotype<br>(ontonr.<br>30gføringsdatc<br>3ilagsnr.<br>3eskrivelse<br>4odkonto                                                              | )               |                   | Type<br>Optælling<br>Konstant<br>Excel kolonne<br>Excel kolonne<br>Nummerserie<br>Excel kolonne<br>Konstant                                               | Value<br>10000<br>Finans<br>D<br>J<br>KASSE<br>A<br>634411                | Opskri      | v n   Fjern | Værd     | li er Ud  | Jelad h   |
|                       | Feltnavn<br>injenr.<br>Kontotype<br>Kontonr.<br>Bogføringsdatc<br>Bilagsnr.<br>Beskrivelse<br>Modkonto<br>Beløb                                                     | )               |                   | Type<br>Optælling<br>Konstant<br>Excel kolonne<br>Excel kolonne<br>Nummerserie<br>Excel kolonne<br>Konstant<br>Excel kolonne                              | Value<br>10000<br>Finans<br>D<br>J<br>KASSE<br>A<br>634411<br>H           | Opskri      | v n   Fjern | Værd     | li er Ud  | Jelad h   |
| FLIKKBBBMBG           | eltnavn<br>injenr.<br>(ontotype<br>(ontonr.<br>30gføringsdatc<br>illagsnr.<br>3eskrivelse<br>4odkonto<br>ieløb<br>Senvejsdimens                                     | )<br>ion 1-kode |                   | Type<br>Optælling<br>Konstant<br>Excel kolonne<br>Excel kolonne<br>Excel kolonne<br>Konstant<br>Excel kolonne<br>Konstant                                 | Value<br>10000<br>Finans<br>D<br>J<br>KASSE<br>A<br>634411<br>H<br>1      | Opskri      | v n   Fjern | Værd     | li er Ud  | Jelad h   |
| FLKKBBBMBGG           | eltnavn<br>injenr.<br>(ontotype<br>(ontonr.<br>30gføringsdato<br>illagsnr.<br>eskrivelse<br>40dkonto<br>3eløb<br>Senvejsdimens<br>Senvejsdimens                     | ion 1-kode      |                   | Type<br>Optælling<br>Konstant<br>Excel kolonne<br>Excel kolonne<br>Excel kolonne<br>Konstant<br>Excel kolonne<br>Konstant<br>Excel kolonne                | Value<br>10000<br>Finans<br>D<br>J<br>KASSE<br>A<br>634411<br>H<br>1<br>S | Opskri      | v n   Fjern | Værd     | li er Ud  | Jelad h   |
|                       | eltnavn<br>injenr.<br>Kontotype<br>Kontonr.<br>Bogføringsdato<br>Bilagsnr.<br>Beskrivelse<br>Modkonto<br>Beløb<br>Senvejsdimens<br>Senvejsdimens                    | ion 1-kode      |                   | Type<br>Optælling<br>Konstant<br>Excel kolonne<br>Excel kolonne<br>Nummerserie<br>Excel kolonne<br>Konstant<br>Excel kolonne<br>Konstant<br>Excel kolonne | Value<br>10000<br>Finans<br>D<br>J<br>KASSE<br>A<br>634411<br>H<br>1<br>B | Opskri      | v n   Fjern | Værd     | li er Ud  | Jelad h   |
| F L K K B B B M B G G | Feltnavn<br>injenr.<br>(ontotype<br>(ontonr.<br>Bogføringsdatc<br>Bilagsnr.<br>Beskrivelse<br>4odkonto<br>Beskrivelse<br>4odkonto<br>Benvejsdimens<br>Benvejsdimens | ion 1-kode      |                   | Type<br>Optælling<br>Konstant<br>Excel kolonne<br>Excel kolonne<br>Nummerserie<br>Excel kolonne<br>Konstant<br>Excel kolonne<br>Konstant<br>Excel kolonne | Value<br>10000<br>Finans<br>D<br>J<br>KASSE<br>A<br>634411<br>H<br>1<br>B | Opskri<br>V | v n   Fjern | Værd     | li er Ud  | Jelad h   |
| F LI K K B B B G G    | Feltnavn<br>injenr.<br>(ontotype<br>(ontonr.<br>Bogføringsdato<br>Bilagsnr.<br>Beskrivelse<br>4odkonto<br>Beløb<br>Genvejsdimens<br>Genvejsdimens                   | ion 1-kode      |                   | Type<br>Optælling<br>Konstant<br>Excel kolonne<br>Excel kolonne<br>Nummerserie<br>Excel kolonne<br>Konstant<br>Excel kolonne<br>Konstant<br>Excel kolonne | Value<br>10000<br>Finans<br>D<br>J<br>KASSE<br>A<br>634411<br>H<br>1<br>B | Opskri<br>V | v n   Fjern | Værd     | li er Ud  | Jelad h   |
| FLIKKBBGGG            | Feltnavn<br>injenr.<br>(ontotype<br>(ontonr.<br>Bogføringsdatc<br>Bilagsnr.<br>Beskrivelse<br>4odkonto<br>Beløb<br>Senvejsdimens<br>Senvejsdimens                   | ion 1-kode      |                   | Type<br>Optælling<br>Konstant<br>Excel kolonne<br>Excel kolonne<br>Nummerserie<br>Excel kolonne<br>Konstant<br>Excel kolonne<br>Konstant<br>Excel kolonne | Value<br>10000<br>Finans<br>D<br>J<br>KASSE<br>A<br>634411<br>H<br>1<br>B | Opskri      | v n Fjern   | Værd     | li er Ud  | Jelad h   |

#### **Oprettelse af excel opsætning (3)**

Under Økonomistyring\ Opsætning\ Generel Integration\ NS Lokal Integration \ Fagsystemer \ Knappen fagsystem \ Datastrømme \ Excel opsætning

| Linjenummer                                                                                       | Tabelnu          | Tabeltitel           | Anmod om at få ud                                                     | lf Skabelon                                                            | Skabelon | Record pr.  | Afsender | Afsend | ler ID Vær |
|---------------------------------------------------------------------------------------------------|------------------|----------------------|-----------------------------------------------------------------------|------------------------------------------------------------------------|----------|-------------|----------|--------|------------|
| 100                                                                                               | 81               | Finanskladdelinje    | Opret                                                                 |                                                                        |          | Række       | Nummers  | EXCEL  |            |
| 200                                                                                               | 356              | Kladdelinjedimension | Opret                                                                 |                                                                        |          | Række       | Nummers  | EXCEL  |            |
| 300                                                                                               | 356              | Kladdelinjedimension | Opret                                                                 |                                                                        |          | Række       | Nummers  | EXCEL  |            |
|                                                                                                   |                  |                      |                                                                       |                                                                        |          |             |          |        |            |
|                                                                                                   |                  |                      |                                                                       |                                                                        |          |             |          |        |            |
|                                                                                                   |                  |                      |                                                                       |                                                                        |          |             |          |        |            |
|                                                                                                   |                  |                      |                                                                       |                                                                        |          |             |          |        |            |
|                                                                                                   |                  |                      |                                                                       |                                                                        |          |             |          |        |            |
| 4                                                                                                 |                  |                      |                                                                       |                                                                        |          |             |          |        | Þ          |
|                                                                                                   |                  |                      |                                                                       | 1                                                                      |          |             |          |        |            |
| eltnavn<br>abel-id                                                                                |                  |                      | Type                                                                  | Value                                                                  | Opskriv  | / n Fjern   | Værdi    | er U   | Idelad h   |
| eltnavn<br>abel-id<br>laddetypenav                                                                | n                |                      | Type<br>Konstant<br>Felt                                              | Value<br>81<br>Kladdetypenayn                                          | Opskriv  | / n Fjern   | Værdi    | er U   | Idelad h   |
| eltnavn<br>abel-id<br>laddetypenav<br>laddenavn                                                   | n                |                      | Type<br>Konstant<br>Felt<br>Felt                                      | Value<br>81<br>Kladdetypenavn<br>Kladdenavn                            | Opskriv  | v n Fjern   | Værdi    | er U   | Idelad h   |
| eltnavn<br>abel-id<br>laddetypenav<br>laddenavn<br>laddelinjenr.                                  | n                |                      | Type<br>Konstant<br>Felt<br>Felt<br>Felt                              | Value<br>81<br>Kladdetypenavn<br>Kladdenavn<br>Linjenr.                | Opskriv  | v n   Fjern | Værdi    | er U   | Idelad h   |
| eltnavn<br>abel-id<br>laddetypenav<br>laddenavn<br>laddelinjenr.<br>imensionskodi                 | n                |                      | Type<br>Konstant<br>Felt<br>Felt<br>Felt<br>Konstant                  | Value<br>81<br>Kladdetypenavn<br>Kladdenavn<br>Linjenr.<br>ANSVAR      | Opskriv  | v n Fjern   | Værdi    | er U   | Idelad h   |
| eltnavn<br>abel-id<br>laddetypenav<br>laddenavn<br>laddelinjenr.<br>imensionskode<br>imensionsvær | n<br>e<br>dikode |                      | Type<br>Konstant<br>Felt<br>Felt<br>Felt<br>Konstant<br>Excel kolonne | Value<br>81<br>Kladdetypenavn<br>Kladdenavn<br>Linjenr.<br>ANSVAR<br>F | Opskriv  | v n Fjern   | Værdi    | er   U | Idelad h   |
| eltnavn<br>abel-id<br>laddetypenav<br>laddenavn<br>laddelinjenr.<br>imensionskodi                 | n<br>e<br>dikode |                      | Type<br>Konstant<br>Felt<br>Felt<br>Felt<br>Konstant<br>Excel kolonne | Value<br>81<br>Kladdetypenavn<br>Kladdenavn<br>Linjenr.<br>ANSVAR<br>F | Opskriv  | v n Fjern   | Værdi    | er U   | Idelad h   |
| eltnavn<br>abel-id<br>laddetypenav<br>laddenavn<br>laddelinjenr,<br>imensionskodi<br>imensionsvær | n<br>e<br>dikode |                      | Type<br>Konstant<br>Felt<br>Felt<br>Felt<br>Konstant<br>Excel kolonne | Value<br>81<br>Kladdetypenavn<br>Kladdenavn<br>Linjenr.<br>ANSVAR<br>F | Opskriv  | v n   Fjern | Værdi    | er U   | Idelad h   |
| eltnavn<br>abel-id<br>laddetypenav<br>laddenavn<br>laddelinjenr.<br>imensionskod<br>imensionsvær  | n<br>e<br>dikode |                      | Type<br>Konstant<br>Felt<br>Felt<br>Konstant<br>Excel kolonne         | Value<br>81<br>Kladdetypenavn<br>Kladdenavn<br>Linjenr.<br>ANSVAR<br>F | Opskriv  | v n   Fjern | Værdi    | er U   | idelad h   |
| eltnavn<br>abel-id<br>laddetypenav<br>laddenavn<br>laddelinjenr,<br>imensionskodi                 | n<br>€<br>dikode |                      | Type<br>Konstant<br>Felt<br>Felt<br>Konstant<br>Excel kolonne         | Value<br>81<br>Kladdetypenavn<br>Kladdenavn<br>Linjenr.<br>ANSVAR<br>F | Opskriv  | v n   Fjern | Værdi    | er U   | idelad h   |
| eltnavn<br>abel-id<br>laddetypenav<br>laddenavn<br>laddelinjenr.<br>imensionskodi<br>imensionsvær | n<br>e<br>dikode |                      | Type<br>Konstant<br>Felt<br>Felt<br>Konstant<br>Excel kolonne         | Value<br>81<br>Kladdetypenavn<br>Kladdenavn<br>Linjenr.<br>ANSVAR<br>F | Opskriv  | v n Fjern   | Værdi    | er U   | idelad h   |
| eltnavn<br>abel-id<br>laddetypenav<br>laddenavn<br>laddelinjenr.<br>imensionskod<br>imensionsvær  | n<br>e<br>dikode |                      | Type<br>Konstant<br>Felt<br>Felt<br>Konstant<br>Excel kolonne         | Value<br>81<br>Kladdetypenavn<br>Kladdenavn<br>Linjenr.<br>ANSVAR<br>F | Opskriv  | v n   Fjern | Værdi    | er U   | idelad h   |

#### **Oprettelse af excel opsætning (4)**

Under Økonomistyring\ Opsætning\ Generel Integration\ NS Lokal Integration \ Import \ Datastrømme \ Knappen datastrøm \ Excel opsætning

| .injenumr                                                                      | ner Tabelnu                      | Tabeltitel             | Anmod om at få udf | Record pr. | Udelad hvis Ex                                                | c Afsender                                                             | Afsender ID Værd | li Bemæ   | rkning   |        |
|--------------------------------------------------------------------------------|----------------------------------|------------------------|--------------------|------------|---------------------------------------------------------------|------------------------------------------------------------------------|------------------|-----------|----------|--------|
|                                                                                | 00 81                            | l Finanskladdelinje    | Opret              | Række      |                                                               | Nummers                                                                | EXCEL            |           |          |        |
| :                                                                              | :00 356                          | Kladdelinjedimension   | Opret              | Række      | F                                                             | Nummers                                                                | EXCEL            |           |          |        |
| ;                                                                              | :00 356                          | 6 Kladdelinjedimension | Opret              | Række      | G                                                             | Nummers                                                                | EXCEL            | - i       |          |        |
|                                                                                |                                  |                        |                    |            |                                                               |                                                                        |                  |           |          |        |
|                                                                                |                                  |                        |                    |            |                                                               |                                                                        |                  |           |          |        |
|                                                                                |                                  |                        |                    |            |                                                               |                                                                        |                  |           |          |        |
|                                                                                |                                  |                        |                    |            |                                                               |                                                                        |                  |           |          |        |
|                                                                                |                                  |                        |                    |            |                                                               |                                                                        |                  |           |          |        |
|                                                                                |                                  |                        |                    |            |                                                               |                                                                        |                  |           |          |        |
|                                                                                |                                  |                        |                    |            |                                                               |                                                                        |                  |           |          |        |
| topup                                                                          |                                  |                        |                    |            | Tune                                                          | Value                                                                  | Opekriju p       | Eiero ' ' | Umrdiar  |        |
| ltnavn<br>bel-id                                                               |                                  |                        |                    |            | Type                                                          | Value<br>81                                                            | Opskriv n        | Fjern '.' | Værdi er | Udelad |
| ltnavn<br>bel-id<br>iddetype                                                   | navn                             |                        |                    |            | Type<br>Konstant<br>Felt                                      | Value<br>81<br>Kladdetypenavn                                          | Opskriv n        | Fjern '.' | Værdi er | Udelad |
| ltnavn<br>bel-id<br>iddetype                                                   | navn                             |                        |                    |            | Type<br>Konstant<br>Felt<br>Felt                              | Value<br>81<br>Kladdetypenavn<br>Kladdenavn                            | Opskriv n        | Fjern '.' | Værdi er | Udelad |
| ltnavn<br>bel-id<br>addetype<br>addenavr                                       | navn<br>r.                       |                        |                    |            | Type<br>Konstant<br>Felt<br>Felt<br>Felt                      | Value<br>81<br>Kladdetypenavn<br>Kladdenavn<br>Linjenr,                | Opskriv n        | Fjern '.' | Værdi er | Udelad |
| ltnavn<br>bel-id<br>addetype<br>addenavr<br>addelinjer<br>mensions             | navn<br>ir,<br>code              |                        |                    | [          | Type<br>Konstant<br>Felt<br>Felt<br>Felt<br>Konstant          | Value<br>81<br>Kladdetypenavn<br>Kladdenavn<br>Linjenr.<br>ANSVAR      | Opskriv n        | Fjern '.' | Værdi er | Udelad |
| Itnavn<br>bel-id<br>iddetype<br>iddenavr<br>iddelinjer<br>nensions<br>nensions | navn<br>ir.<br>sode<br>værdikode |                        |                    |            | Type<br>Konstant<br>Felt<br>Felt<br>Konstant<br>Excel kolonne | Value<br>81<br>Kladdetypenavn<br>Kladdenavn<br>Linjenr.<br>ANSVAR<br>F | Opskriv n        | Fjern '.' | Værdi er | Udelad |
| ltnavn<br>bel-id<br>iddetype<br>iddelinjei<br>nensions<br>nensions             | navn<br>ir,<br>wode<br>værdikode |                        |                    |            | Type<br>Konstant<br>Felt<br>Felt<br>Konstant<br>Excel kolonne | Value<br>81<br>Kladdetypenavn<br>Kladdenavn<br>Linjenr.<br>ANSVAR<br>F | Opskriv n        | Fjern '.' | Værdi er |        |
| ltnavn<br>bel-id<br>iddetype<br>iddenavr<br>iddelinjei<br>nensions<br>nensions | navn<br>r.<br>code<br>værdikode  |                        |                    |            | Type<br>Konstant<br>Felt<br>Felt<br>Konstant<br>Excel kolonne | Value<br>81<br>Kladdetypenavn<br>Kladdenavn<br>Linjenr.<br>ANSVAR<br>F | Opskriv n        | Fjern '.' | Værdi er | Udelad |
| ltnavn<br>bel-id<br>iddetype<br>iddenavr<br>iddelinjer<br>nensions<br>nensions | navn<br>r.<br>code<br>værdikode  |                        |                    |            | Type<br>Konstant<br>Felt<br>Felt<br>Konstant<br>Excel kolonne | Value<br>81<br>Kladdetypenavn<br>Kladdenavn<br>Linjenr.<br>ANSVAR<br>F | Opskriv n        | Fjern '.' | Værdi er | Udelad |
| ltnavn<br>bel-id<br>ddetype<br>ddenavr<br>ddelinjer<br>nensions<br>nensions    | navn<br>ir,<br>kode<br>værdikode |                        |                    |            | Type<br>Konstant<br>Felt<br>Felt<br>Konstant<br>Excel kolonne | Value<br>81<br>Kladdetypenavn<br>Kladdenavn<br>Linjenr.<br>ANSVAR<br>F | Opskriv n        | Fjern '.' | Værdi er |        |
| ltnavn<br>bel-id<br>ddetype<br>ddenavr<br>ddelinjer<br>nensions<br>nensions    | navn<br>ir.<br>sode<br>zerdikode |                        |                    |            | Type<br>Konstant<br>Felt<br>Felt<br>Konstant<br>Excel kolonne | Value<br>81<br>Kladdetypenavn<br>Kladdenavn<br>Linjenr.<br>ANSVAR<br>F | Opskriv n        | Fjern '.' | Værdi er | Udelad |
| ltnavn<br>bel-id<br>ddetype<br>ddenavr<br>ddelinjer<br>nensions<br>nensions    | navn<br>ir.<br>sode<br>værdikode |                        |                    |            | Type<br>Konstant<br>Felt<br>Felt<br>Konstant<br>Excel kolonne | Value<br>81<br>Kladdetypenavn<br>Kladdenavn<br>Linjenr.<br>ANSVAR<br>F | Opskriv n        | Fjern '.' | Værdi er | Udelad |

#### Valider opsætning

Under Økonomistyring\ Opsætning\ Generel Integration\ NS Lokal Integration \ Import \ Datastrømme \ Valider

| Kode TILSKUD                          | Dataformat Excel 💌              |
|---------------------------------------|---------------------------------|
| Fagsystem UVM_TILSKUD 🚹               | Feltadskiller                   |
| Beskrivelse                           | Kodning ANSI 💌                  |
| Håndtering af transakt Afbryd batch 💌 | Logniveau Feltniveau 💌          |
| Tabel- og feltidentifika, ID          | Opsætningsstatus Ikke valideret |
| Sproglagssprog 🏦                      | Sidst behandlet                 |
| Dan returdata 🗖                       | Sidst behandlet af              |
| Validér XML 🗖                         | Sidste status                   |
| Datoformat 📃 📃                        | Automatisering Indlæs           |
| Tidsformat 📃 📃                        | Automatisering Indlæs Г         |
| Decimaltalsformat                     | Spærret                         |
| Testtilstand                          |                                 |

#### Import af regnearksfil

Under Økonomistyring\ Opsætning\ Generel Integration\ NS Lokal Integration \ Import \ Datastrømme \ Knappen datastrøm \ Import

| 🃰 TILSKUD - Indgående datastrøm                |                                |
|------------------------------------------------|--------------------------------|
| Generelt Filsystem Kladde Automatisering Excel |                                |
| Kode                                           | Dataformat Excel 💌             |
| Fagsystem UVM_TILSKUD 💽                        | Feltadskiller                  |
| Beskrivelse Tilskuds_finansposter fra UVM      | Kodning ANSI                   |
| Håndtering af transakt Afbryd batch 💌          | Logniveau Feltniveau 💌         |
| Tabel- og feltidentifika ID                    | Opsætningsstatus Valideret     |
| Sproglagssprog 👔                               | Sidst behandlet 15-06-11 13:16 |
| Dan returdata 🗖                                | Sidst behandlet af SUPER       |
| Validér XML                                    | Sidste status Behandlet        |
| Datoformat                                     | Automatisering Indlæs          |
| Tidsformat                                     | Automatisering Indlæs          |
| Decimaltalsformat                              | Spærret                        |
| Testtilstand                                   |                                |
| <u>V</u> alidér                                | Mapninger Datastrøm 🔻 Hjælp    |
|                                                | Oversigt F5                    |
|                                                | Batch                          |
|                                                | Automatiseringslog             |
|                                                | Excel Opsætning                |
|                                                |                                |
|                                                | Import                         |

#### Import af regnearksfil (2)

Under Økonomistyring\ Opsætning\ Generel Integration\ NS Lokal Integration \ Import \ Datastrømme \ Knappen datastrøm \ Batch

| TILSKUD - Indgående datastrøm                  |                                                |
|------------------------------------------------|------------------------------------------------|
| Generelt Filsystem Kladde Automatisering Excel |                                                |
| Kode TILSKUD                                   | Dataformat Excel                               |
| Fagsystem UVM_TILSKUD 💽                        | Feltadskiller                                  |
| Beskrivelse                                    | Kodning ANSI                                   |
| Håndtering af transakt 🛛 Afbryd batch 🔍        | Logniveau Feltniveau 💌                         |
| Tabel- og feltidentifika ID                    | Opsætningsstatus Valideret                     |
| Sproglagssprog                                 | Sidst behandlet                                |
| Dan returdata 🗖                                | Sidst behandlet af SUPER                       |
| Validér XML                                    | Sidste status Importfeji 💌                     |
| Datoformat                                     | Automatisering Indlæs                          |
| Tidsformat                                     | Automatisering Indlæs                          |
| Decimaltalsformat                              | Soærret                                        |
| Tecttictand                                    |                                                |
|                                                |                                                |
| <u>V</u> alidér                                | Mapninger Datastrøm 🕶 Hjælp                    |
|                                                | Oversigt F5                                    |
|                                                | Batch                                          |
|                                                | Automatiseringslog                             |
|                                                | Excel Obsetning                                |
|                                                |                                                |
|                                                | Import                                         |
| KUD - Integrationsbatch                        |                                                |
| atastrøm BatchID Status Status dato/tid An     | ntal berørte rækker 🛛 Fejlmeddelelse 👘 🚽       |
| ILSKUD 13564 Importeret 27-06-11 11:20         |                                                |
| ILSKUD 14156 Importfejl 27-06-11 11:27         | Excel-regnearket excel_bogfkladde findes ikke. |
| ILSKUD 14157 Importfeil 30-06-11 09:13         | Excel-regnearket excel bogfkladde findes ikke. |

#### Import af regnearksfil (3)

Under Økonomistyring\ Opsætning\ Generel Integration\ NS Lokal Integration \ Import \ Datastrømme \ Knappen datastrøm \ Batch

| 📰 TILSKUD - Indgående datastrøm                |                                |
|------------------------------------------------|--------------------------------|
| Generelt Filsystem Kladde Automatisering Excel |                                |
| Kode TILSKUD                                   | Dataformat Excel 💌             |
| Fagsystem UVM_TILSKUD 🖈                        | Feltadskiller                  |
| Beskrivelse                                    | Kodning ANSI                   |
| Håndtering af transakt Afbryd batch 💌          | Logniveau Feltniveau 💌         |
| Tabel- og feltidentifika ID                    | Opsætningsstatus Valideret     |
| Sproglagssprog 👔                               | Sidst behandlet 20-06-11 10:48 |
| Dan returdata                                  | Sidst behandlet af SUPER       |
| Validér XML                                    | Sidste status Importeret 💌     |
| Datoformat                                     | Automatisering Indlæs          |
| Tidsformat 🔽                                   | Automatisering Indlæs          |
| Decimaltalsformat                              | Spærret                        |
| Testtilstand                                   | Behandlingsfejl                |
|                                                | Delvist behandlet              |
| Validér                                        | Mappinger Datastrøm            |
|                                                | Eksportfejl                    |

### Behandling af regnearksfil (4)

Under Økonomistyring\ Opsætning\ Generel Integration\ NS Lokal Integration \ Import \ Datastrømme \ Knappen datastrøm \ Batch

| Datastrøm | BatchID | Status          | Status dato/tid                                                                      | Antal | Fejlmeddelelse                                                              |  |  |
|-----------|---------|-----------------|--------------------------------------------------------------------------------------|-------|-----------------------------------------------------------------------------|--|--|
| TILSKUD   | 7644    | Behandlingsfejl | 15-06-11 11:40                                                                       |       | Finanskonto Nummer '1011' findes ikke.                                      |  |  |
| TILSKUD   | 8236    | Behandlingsfejl | 15-06-11 11:52                                                                       |       | Der findes ingen Dimensionsværdi inden for dette filter.Filtre: Kode: 5621, |  |  |
| TILSKUD   | 8828    | Behandlingsfejl | 15-06-11 11:59 Der findes ingen Dimensionsværdi inden for dette filter.Filtre: Kod   |       |                                                                             |  |  |
| TILSKUD   | 9420    | Behandlingsfejl | 15-06-11 12:56 Der findes ingen Dimensionsværdi inden for dette filter.Filtre: Kode: |       |                                                                             |  |  |
| TILSKUD   | 10012   | Behandlingsfejl | ejl 15-06-11 13:00 Der findes ingen Dimensionsværdi inden for dette filter.Filtre: K |       |                                                                             |  |  |
| TILSKUD   | 10604   | Behandlingsfejl | 15-06-11 13:07                                                                       |       | Det er ikke tilladt at angive filtre ved en Opret.                          |  |  |
| TILSKUD   | 11196   | Behandlet       | 15-06-11 13:16                                                                       | 591   |                                                                             |  |  |
| TILSKUD   | 11788   | Importeret      | 20-06-11 10:48                                                                       |       |                                                                             |  |  |
| TILSKUD   | 12380   | Behandlingsfejl | 20-06-11 11:16                                                                       |       | Der findes ingen Dimensionsværdi inden for dette filter.Filtre: Kode: 3540, |  |  |

### Behandling af regnearksfil (5)

Under Økonomistyring\ Opsætning\ Generel Integration\ NS Lokal Integration \ Import \ Datastrømme \ Knappen datastrøm \ Batch

| Ē | III TILSKUD - Integrationsbatch |         |                 |                 |                      |                                                                 |  |  |  |  |  |  |
|---|---------------------------------|---------|-----------------|-----------------|----------------------|-----------------------------------------------------------------|--|--|--|--|--|--|
| [ | Datastrøm                       | BatchID | Status          | Status dato/tid | Antal berørte rækker | Fejlmeddelelse                                                  |  |  |  |  |  |  |
|   | TILSKUD                         | 8236    | Behandlingsfejl | 15-06-11 11:52  |                      | Der findes ingen Dimensionsværdi inden for dette filter.Filtr 🔺 |  |  |  |  |  |  |
|   | TILSKUD                         | 8828    | Behandlingsfejl | 15-06-11 11:59  |                      | Der findes ingen Dimensionsværdi inden for dette filter.Filtr   |  |  |  |  |  |  |
|   | TILSKUD                         | 9420    | Behandlingsfejl | 15-06-11 12:56  |                      | Der findes ingen Dimensionsværdi inden for dette filter.Filtr   |  |  |  |  |  |  |
|   | TILSKUD                         | 10012   | Behandlingsfejl | 15-06-11 13:00  |                      | Der findes ingen Dimensionsværdi inden for dette filter.Filtr   |  |  |  |  |  |  |
|   | TILSKUD                         | 10604   | Behandlingsfejl | 15-06-11 13:07  |                      | Det er ikke tilladt at angive filtre ved en Opret.              |  |  |  |  |  |  |
|   | TILSKUD                         | 11196   | Behandlet       | 15-06-11 13:16  | 591                  |                                                                 |  |  |  |  |  |  |
|   | TILSKUD                         | 11788   | Importeret      | 20-06-11 10:48  |                      |                                                                 |  |  |  |  |  |  |
|   | TILSKUD                         | 12380   | Behandlingsfejl | 20-06-11 11:16  |                      | Der findes ingen Dimensionsværdi inden for dette filter.Filtr   |  |  |  |  |  |  |
|   | TILSKUD                         | 12972   | Behandlet       | 20-06-11 13:05  | 591                  |                                                                 |  |  |  |  |  |  |
| _ |                                 |         |                 |                 |                      | <u>B</u> atch ▼ Hjælp                                           |  |  |  |  |  |  |

#### Bogføring af kassekladde

#### Under Økonomistyring\ Finans\ Finanskladde

| 📰 TILSKUD UVM Til               | skud - Finans | kladde                      |          |                 |         |                  |                   |                |            | _ 0                   |
|---------------------------------|---------------|-----------------------------|----------|-----------------|---------|------------------|-------------------|----------------|------------|-----------------------|
| Kladdenavn                      | TILSKUD       | t                           |          |                 |         |                  |                   |                |            |                       |
| Bogførin B                      | Bilagsnr.     | К                           | Kontonr. | Beskrivelse     |         | Beløb            | Modkonto          | Formål K       | Ansvar K F | Projekt K             |
| > 24-01-11                      | KA50001223    | F                           | 101101   | CØ5A-ref:186774 |         | -14.587,32       | 634411            | 5620           | 100        | 599 4                 |
| 24-01-11                        | KAS0001224    | F                           | 101101   | CØ5A-ref:186774 |         | -705.767,98      | 634411            | 3480           | 120        | 806                   |
| 24-01-11                        | KAS0001225    | F                           | 101101   | CØ5A-ref:186774 |         | -92.112,94       | 634411            | 3273           | 100        | 599                   |
| 24-01-11                        | KAS0001226    | F                           | 101101   | CØ5A-ref:188030 |         | -262.530,16      | 634411            | 3500           | 110        | 599                   |
| 24-01-11                        | KAS0001227    | F.,                         | 101101   | CØ5A-ref:188030 |         | -190.212,58      | 634411            | 3610           | 120        | 806                   |
| 24-01-11                        | KAS0001228    | F.,                         | 101101   | CØ5A-ref:188030 |         | -402.505,72      | 634411            | 3696           | 120        | 806                   |
| 24-01-11                        | KAS0001229    | F.,                         | 101101   | CØ5A-ref:188366 |         | -639.530,83      | 634411            | 4034           | 100        | 599                   |
| 24-01-11                        | KAS0001230    | F                           | 101101   | CØ5A-ref:188366 |         | -6.230.489,39    | 634411            | 3010           | 110        | 806                   |
| 24-01-11                        | KAS0001231    | F.,                         | 101101   | CØ5A-ref:188366 |         | -2.913.910,13    | 634411            | 3694           | 110        | 599                   |
| 24-01-11                        | KAS0001232    | F.,                         | 101101   | CØ5A-ref:188366 |         | -3.287.596,75    | 634411            | 3480           | 120        | 599                   |
| 24-01-11                        | KAS0001233    | F.,                         | 101101   | CØ5A-ref:188366 |         | -5.098.362,24    | 634411            | 3500           | 110        | 599                   |
| 24-11-11                        | KAS0001234    | F.,                         | 101101   | CØ5A-ref:188366 |         | -48.000,00       | 634411            | 3624           | 100        | 599                   |
| 24-01-11                        | KAS0001235    | F                           | 101101   | CØ5A-ref:188366 |         | -325.789,06      | 634411            | 3010           | 100        | 806                   |
| 24-01-11                        | KAS0001236    | F.,                         | 101101   | CØ5A-ref:189087 |         | -26.469.106,63   | 634411            | 3530           | 120        | 806                   |
| 24-01-11                        | KAS0001237    | F.,                         | 101101   | CØ5A-ref:189087 |         | -19.730.129,26   | 634411            | 3604           | 110        | 599                   |
| 24-01-11                        | KAS0001238    | F.,                         | 101101   | CØ5A-ref:189087 |         | -4.180.694,20    | 634411            | 3694           | 110        | 599                   |
| 24-01-11                        | KA50001239    | F.,                         | 101101   | CØ5A-ref:189087 |         | -4.317.926,00    | 634411            | 4000           | 110        | 599                   |
| 24-01-11                        | KA50001240    | F.,                         | 101101   | CØ5A-ref:189087 |         | -6.801.954,14    | 634411            | 3010           | 120        | 599                   |
| 24-01-11                        | KAS0001241    | F.,                         | 101101   | CØ5A-ref:189087 |         | -41.738.057,15   | 634411            | 3513           | 120        | 599                   |
| 24-01-11                        | KAS0001242    | F.,                         | 101101   | CØ5A-ref:191166 |         | -3.553.544,00    | 634411            | 3480           | 110        | 599                   |
| 24-01-11                        | KAS0001243    | F.,                         | 101101   | CØ5A-ref:191166 |         | -12.226,00       | 634411            | 5620           | 9          | 599                   |
| 24-01-11                        | KA50001244    | F.,                         | 101101   | CØ5A-ref:191166 |         | -6.761.002,00    | 634411            | 5620           | 9          | 599                   |
| 24-01-11                        | KAS0001245    | F.,                         | 101101   | CØ5A-ref:191166 |         | -4.317.926,00    | 634411            | 5620           | 9          | 599                   |
| 24-01-11                        | KAS0001246    | F.,                         | 101101   | CØ5A-ref:191166 |         | -6.801.954,14    | 634411            | 5620           | 9          | 599                   |
| 24-01-11                        | KA50001247    | F.,                         | 101101   | CØ5A-ref:191166 |         | -41.738.057,15   | 634411            | 5620           | 9          | 599                   |
| 24-01-11                        | KA50001248    | F.,                         | 101101   | CØ5A-ref:191244 |         | -92,112,94       | 634411            | 5620           | 9          | 599                   |
| 24-01-11                        | KA50001249    | F.,                         | 101101   | CØ5A-ref:191677 |         | -402.505,72      | 634411            | 5620           | 9          | 599                   |
| 24-01-11                        | KAS0001250    | F.,                         | 101101   | CØ5A-ref:192788 |         | -639.530,83      | 634411            | 5620           | 9          | 599                   |
| 24-01-11                        | KAS0001251    | F.,                         | 101101   | CØ5A-ref:192788 |         | -6.230.489,39    | 634411            | 5620           | 9          | 599                   |
| 24-01-11                        | KA50001252    | F.,                         | 101101   | CØ5A-ref:192788 |         | -5.098.362,24    | 634411            | 5620           | 9          | 599 •                 |
| Kontonavn<br>Undervisningstaxar | neter         | Modkontonavn<br>UVM Tilskud |          |                 |         |                  |                   |                | Saldo      | Total balance<br>0,00 |
|                                 |               |                             |          |                 | Linje 🗸 | K <u>o</u> nto 🔻 | Fu <u>n</u> ktion | ▼ <u>B</u> ogf | øring 🔻    | Hjælp                 |

#### Forberedelse af regnearksfil

| Í | 0  | ) 🖬 🤊 - (° - )                                        | ringskladde_ikke | e_editeret.xl                              | s [Kompatibilitets |         |                                     |         |             |                         |                             |
|---|----|-------------------------------------------------------|------------------|--------------------------------------------|--------------------|---------|-------------------------------------|---------|-------------|-------------------------|-----------------------------|
|   | C  | Startside Inc                                         | lsæt             | Sidelayout Formler Data Gennems            | e                  | Vis A   | crobat                              |         |             |                         |                             |
|   | S  | Hip<br>↓ Klip<br>↓ Kopier<br>æt<br>d → Ø Formatpensel | Calibri<br>F K   |                                            | -<br>#             | 📑 Ombry | <mark>d tekst</mark><br>) centrer * | Standar | d •         | Betinget<br>formatering | Formater<br>y * som tabel * |
|   |    | Udklipsholder 🕞                                       |                  | Skrifttype 🕞 Ju                            | usterin            | g       | G.                                  |         | Tal 🕞       |                         |                             |
|   |    | A1                                                    | <del>-</del> ()  | <i>f</i> <sub>x</sub> Ref                  |                    |         |                                     |         |             |                         |                             |
|   |    | А                                                     | В                | С                                          | D                  | E       | F                                   | G       | Н           | I.                      | J                           |
|   | 1  | Ref                                                   | Cøsa<br>Formål   | Formål Tekst                               | SKS                | SKS Txt | Ansvar                              | Projekt | Beløb       | Udmeldt                 | Forfaldsdato                |
|   | 2  | CØSA-ref:186774                                       | 5620             | 5620 Bygningstaxametertilskud, institution |                    |         |                                     |         | -14587,32   | ı                       | 23-12-2011                  |
|   | 3  | CØSA-ref:186774                                       | 5621             | Bygningstaxameter PB                       | 1011               | Tilskud |                                     |         | -705767,98  | ı                       | 23-12-2011                  |
|   | 4  | CØSA-ref:186774                                       | 7611             | Forskud EVE, udenfor FKB                   | 1011               | Tilskud |                                     |         | -92112,94   | N                       | 23-12-2011                  |
|   | 5  | CØSA-ref:188030                                       | 5610             | Fællesudgiftstilskud, institution          | 1011               | Tilskud |                                     |         | -262530,16  | ı                       | 23-12-2010                  |
|   | 6  | CØSA-ref:188030                                       | 5620             | Bygningstaxametertilskud, institution      | 1011               | Tilskud |                                     |         | -190212,58  | ı                       | 23-12-2010                  |
|   | 7  | CØSA-ref:188030                                       | 7665             | AMU-forskud                                | 1011               | Tilskud |                                     |         | -402505,72  | N                       | 23-12-2010                  |
|   | 8  | CØSA-ref:188366                                       | 7600             | Erhvervsuddannelser                        | 1011               | Tilskud |                                     |         | -639530,83  | N                       | 23-12-2010                  |
|   | 9  | CØSA-ref:188366                                       | 5590             | Momskompensationsordning                   |                    |         |                                     |         | -6230489,39 | N                       | 23-12-2010                  |
|   | 10 | CØSA-ref:188366                                       | 5610             | Fællesudgiftstilskud, institution          | 1011               | Tilskud |                                     |         | -2913910,13 | ı                       | 23-12-2010                  |
|   | 11 | CØSA-ref:188366                                       | 5620             | Bygningstaxametertilskud, institution      | 1011               | Tilskud |                                     |         | -3287596,75 | ı                       | 23-12-2010                  |

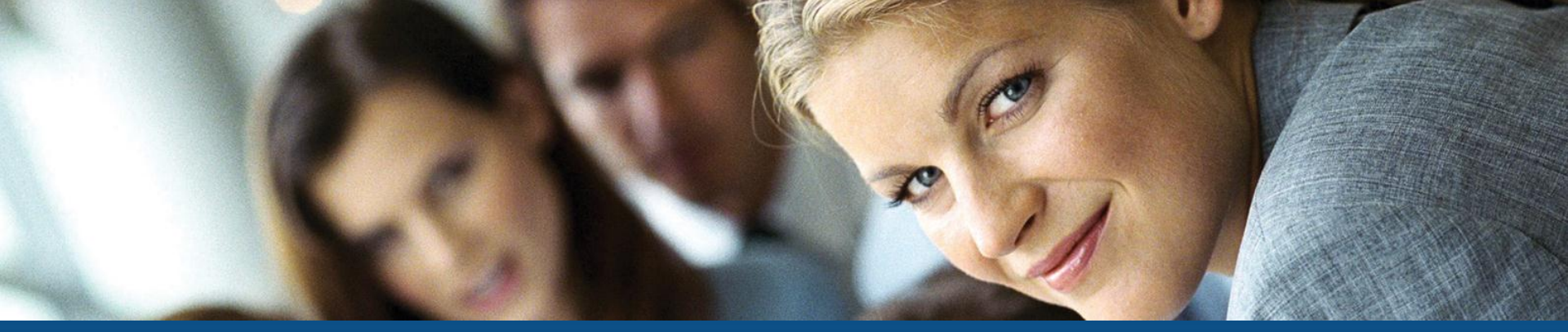

# Spørgsmål?

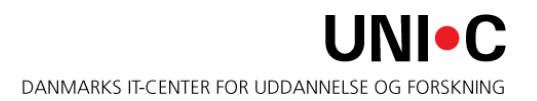